## CATIA ADMIN MODE

- 1. Copy and paste the CATIA icon on the desktop.
- 2. Right click and go into properties on this new icon.
- 3. Go to the General tab and rename "CATIA V5R19" to "CATIA V5R19 ADMIN"
- 4. Go to the Shortcut tab.
- 5. Change the Target by changing the original path of the Target field from (only change the red bold text as shown below):

"C:\Program Files\Dassault Systemes\B19\intel\_a\code\bin\CATSTART.exe" -run "CNEXT.exe" -env CATIA.V5R19.B19 -direnv "C:\Documents and Settings\All Users\Application Data\DassaultSystemes\CATEnv" –nowindow to

"C:\Program Files\Dassault Systemes\B19\intel\_a\code\bin\CNEXT.exe" -admin -env CATIA.V5R19.B19 -direnv "C:\Documents and Settings\All Users\Application Data\DassaultSystemes\CATEnv" -nowindow

- 6. Next step is to create two directories where the admin settings and your company drafting standards will reside. Create two directories similar in name to:
  - a. c:\CATIA\_admin\settings and
  - b. c: $CATIA_admin\standards$
- Now you need to set the path to these two directories in CATIA. In windows go to Start/All Programs/CATIA/Tools/Environment Editor
- In this program, in the bottom window right click on the variable "CATReferenceSettingsPath" choose edit and add the path to the directory as the Value : c:\CATIA\_admin\settings
- 9. In the same way change the variable "CATCollectionStandard" to the directory path : c:\CATIA\_admin\standards
- 10. Exit from this program and save the change
- 11. Now finally you should be able to start CATIA in Admin mode : Double click the CATIA Admin icon on the desktop to start in this mode.

- Start CATIA up in Admin mode by double clicking on "CATIA V5R19 ADMIN"
- 2. Go to Tools/Standards
- 3. Under Category choose "drafting"
- 4. Under File choose ISO.xml or the appropriate base standard which you would like to use.
- 5. In the tree in this window expand the ISO heading and go for the setting to change.
- 6. Open the online help file to show you what each variable will do : C:\Program Files\Dassault

 $Systemes \\ B19 doc \\ English \\ on line \\ CATIA fr_C2 \\ driug \\ CATIA frs. htm.$ 

- For example to change the default arrow type go to: ISO/Styles/DistanceLengthDimension/Default/Symbols/Symbol1/Type then in the right window choose the preferred type of angle.
- 8. When you are finished customising to your delight, and exit, CATIA will automatically save this modified standard in the directory, CATIA will tell you where it saves the file.